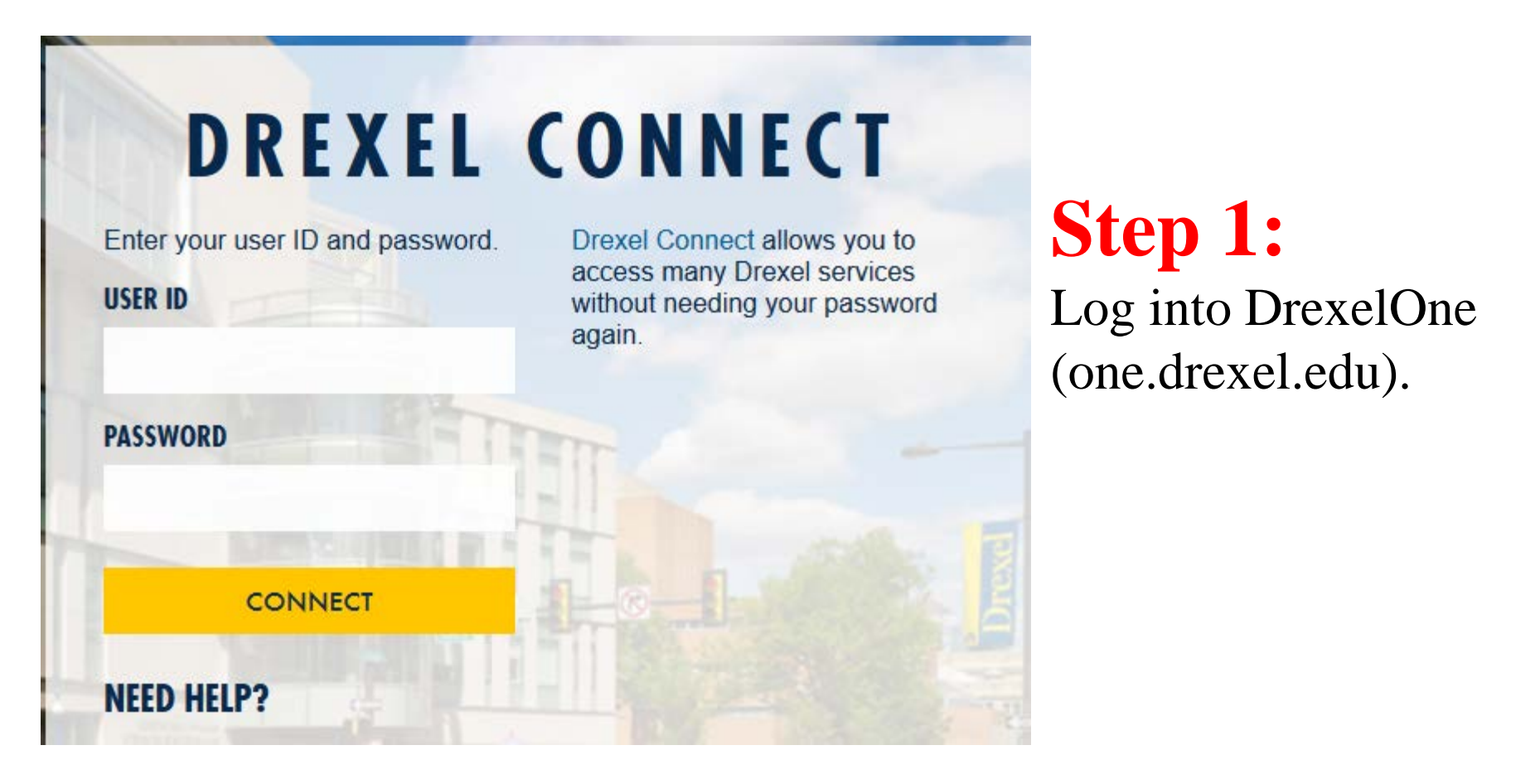

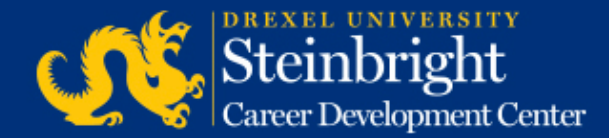

| drexelone |                                     |                  |                       |        |                |  |
|-----------|-------------------------------------|------------------|-----------------------|--------|----------------|--|
|           |                                     | ACADEMICS        | BILLING+FINANCIAL AID | COOP+C | AREER SERVICES |  |
| I         | Alerts<br>Holds<br>You have no hole | ds at this time. |                       |        | Candid Campus  |  |
| I         | Announcements<br>No new announce    | ements.          | _                     | 7      |                |  |

**Step 2:** Click "COOP+CAREER SERVICES" in the top bar.

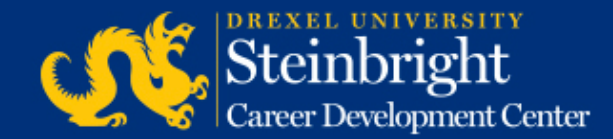

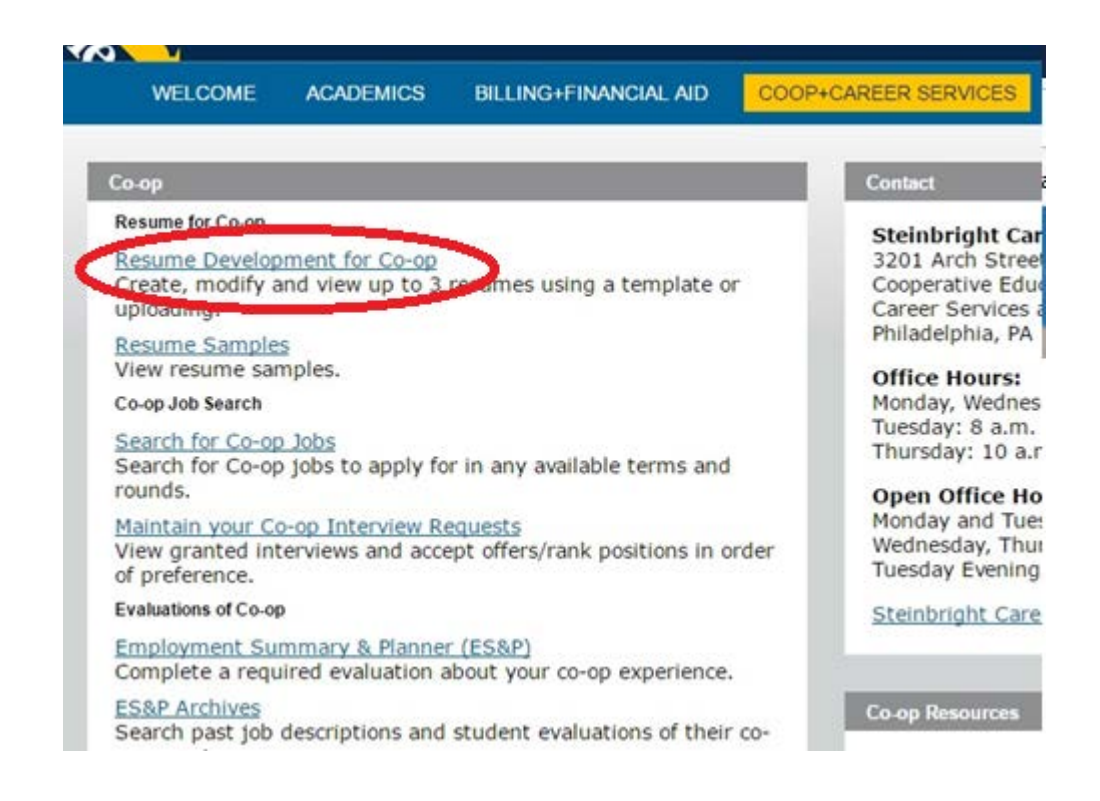

**Step 3:** Click "Resume Development for Co-op" in the Co-op Channel.

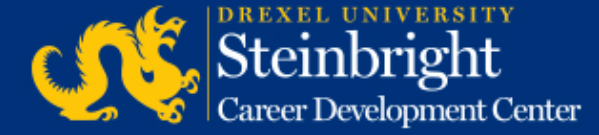

### Step 4:

On this screen you can view your current active resumes. The maximum number of resumes in the system is three (3) so you will need to delete a resume before you can upload a new resume. Click on the title of the resume you wish to delete.

#### Select Résumé to modify or view:

| New Resume      | Internal | Last updated: February 15th, 2018 1:25:47 PM |
|-----------------|----------|----------------------------------------------|
| External Resume | Uploaded | Last updated: June 27th, 2018 1:50:12 PM     |
| Other Resume    | Internal | Last updated: June 27th, 2018 1:52:20 PM     |

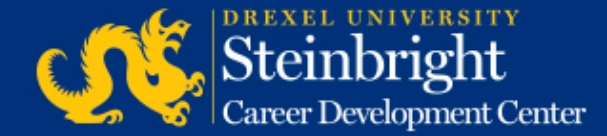

Step 5:

When you click into a resume a "Delete entire resume" link will be present on the bottom right of the resume.

| Return                                                              |                                                                                                    |
|---------------------------------------------------------------------|----------------------------------------------------------------------------------------------------|
| to Résumé Selection                                                 |                                                                                                    |
| External Resume                                                     |                                                                                                    |
| Click here to make this your default résumé.                        |                                                                                                    |
| If you type a new name for this résumé , or make i                  | t your default, you must click Save to record the change(s).                                                                         |
| File name = 12345678.pdf                                            |                                                                                                    |
| Résumé last updated: June 27th, 2018 1                              | 50:12 PM                                                                                                    |
| View résumé.                                                        |                                                                                                    |
|                                                                     | Delete entire résumé.                                                                                                    |
| Return to Résumé Selection                                          |                                                                                                    |
| [ Resume Development for Co-op   Search f<br>Form Completion   Sear | or Co-op Jobs   DragonJobs   Maintain your Co-Op Interview Requests   ES&P<br>ch the ES&P Archives   Your Co-op Employment Records ] |

RELEASE: 010

© 2018 Ellucian Company L.P. and its affiliates.

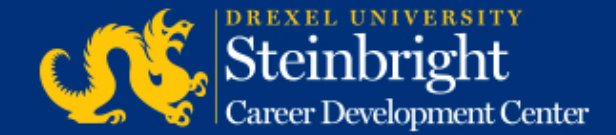

#### The "Delete entire resume" link is not showing for me...why?

- 1. If you used this resume to apply for a job in the current round (for example A-round) you will not be able to delete the resume until after Optimal Pairing/A-round closes. Please check back for link then.
- 2. For the internal resume builder you must input your personal/address information and save before the delete button will appear.

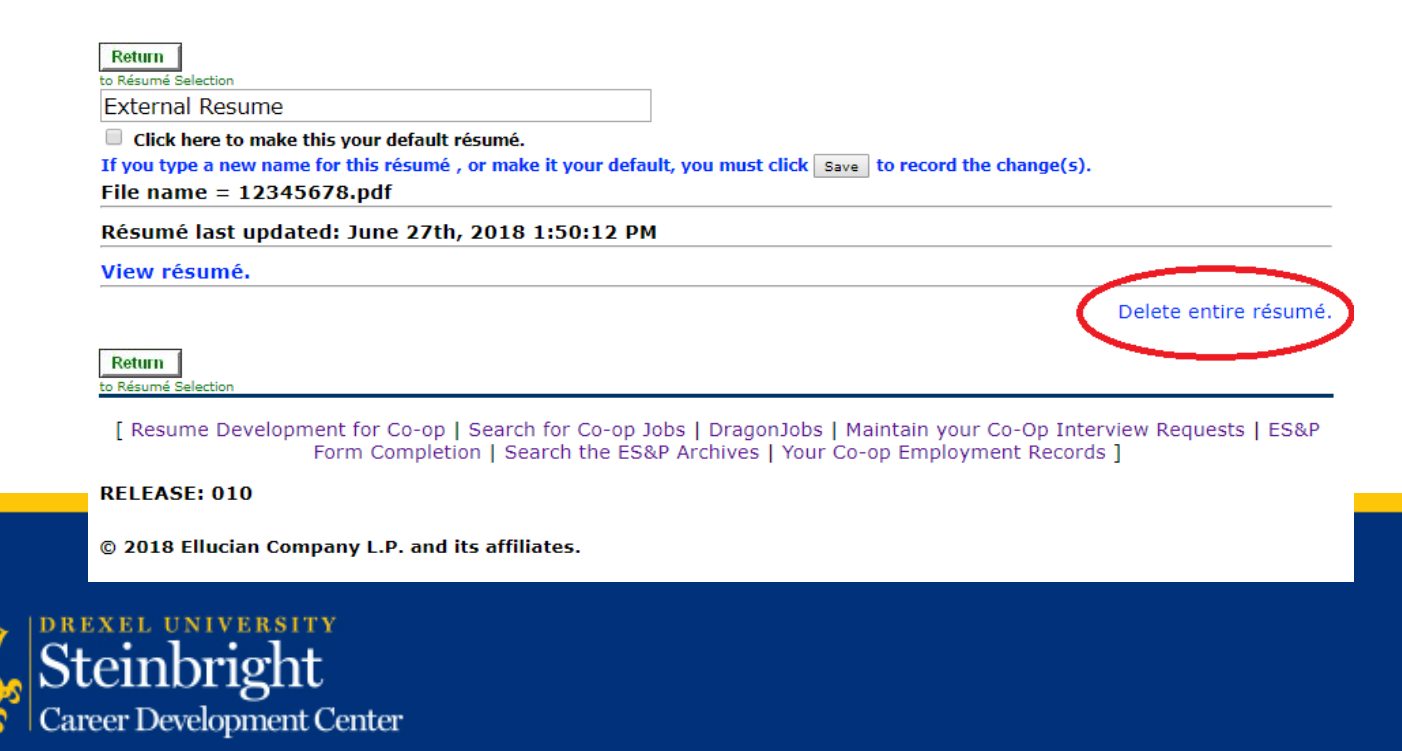